## **Teams: Requesting a New Team**

System Instructions

① Disclosures

- Although it is possible to chat with people from other State entities (those in the NYS-ITS O365 tenant) in Teams, NYSERDA's current policy restricts adding team members who do not have an email address ending in @nyserda.ny.gov or @greenbank.ny.gov.
- Each team needs at least two **Owners** to manage (add/remove) team members.
- Team Owners should conduct periodic reviews of Owners and Members associated with their Team(s) and Channel(s) to ensure that user access is current.

## Instructions

| Service Desk NYSERDA Service                                | Desk            |                                                                                                    |           |
|-------------------------------------------------------------|-----------------|----------------------------------------------------------------------------------------------------|-----------|
| Welcome! You can raise a                                    | NYSERDA Service | Desk request from the options provided.                                                                                                    |           |
| What do you need help with?                                 |                 |                                                                                                    | Q         |
|                                                             |                 |                                                                                                    | Search he |
|                                                             |                 | D                                                                                                    |           |
| IT Support                                                  | <b>2</b>        | Request a new MIS Team<br>Request a new Microsoft Teams Team                                                                                   |           |
| IT Support<br>Technology Requests                           | 2               | Request a new MS Team<br>Request a new Microsoft Teams Team                                                                                    |           |
| IT Support<br>Technology Requests<br>Facilities             |                 | Request a new MS Team<br>Request a new Microsoft Teams Team<br>Desk Phone<br>Help with your NYSERDA desk phone                                 |           |
| IT Support<br>Technology Requests<br>Facilities<br>Intranet |                 | Request a new MS Team<br>Request a new Microsoft Teams Team<br>Desk Phone<br>Help with your NYSERDA desk phone<br>Mailing or Distribution List |           |

(2)

Provide the following information in the request form:

- Summary
- Team Name (must begin with NYSERDA.365)
- Name of two Team Owners (each team must have at least two owners to ensure coverage)
- If you intend to collaborate within your department or across departments
- · A brief description of expected team interactions
- Approximate number of team members

## (3)

You can expect the following actions after submitting your MS Teams Request

- Notification that the Teams request has been submitted to ITS
- Notification that the Team has been created
- A link to the Teams Quick Start Documentation on Confluence
- A link to a survey to share your experiences and candid feedback